## АЛГОРИТМ ТЕСТИРОВАНИЯ кафедра нервных и нейрохирургических болезней специальность «Лечебное дело»

- 1. Войти на сайт БГМУ <u>http://www.bsmu.by/</u>
- 2. В разделе «Студент» раскрыть пункт «Дистанционное обучение»
- 3. Войти в раздел «Студенческий интранет-сайт»
- 4. В разделе «Студенческий интранет-сайт» открыть закладку «Дистанционное обучение»
- 5. Ввести запрошенные системой логин и пароль
- 6. На открывшейся странице «Система обучения БГМУ» выбрать раздел «Студентам и курсантам»
- 7. Выбрать пункт «Лечебное дело»
- 8. Найти и открыть раздел «Неврология и нейрохирургия»
- 9. В центральной части открывшейся страницы найти раздел «Тесты» и нажать на закладку «Топическая диагностика»

## 10. Приступить к тестированию